# Fabrica: Factura Electrónica - Codificación -Certificados - Certicámara

Esta sección esta dedicada al proceso de generación del certificado Certicámara.

## Manual para generación de archivos .p12 y .pfx

La generación del certificado será descrito en los siguientes pasos (ejemplo: Certificado .pfx).

### Paso 1: Correo y Archivos Request

Cuando se compra el certificado se entrega una dirección de correo donde una vez sea emitido el certificado se enviarán unos archivos request (ver imagen) y un link para descargar el archivo con extensión .cer

| 1360027_1 | 03/06/2021 04:48 p.m. | Archivo | 2 KB |
|-----------|-----------------------|---------|------|
| 1360027_2 | 03/06/2021 04:48 p.m. | Archivo | 2 KB |

#### Paso 2: Configurar Entorno de Compilación

Desde el siguiente repositorio SVN descargue la aplicación **AppGeneratecrs.exe** y la librería **itextsharp.dll**. Cree un directorio y copie los 2 archivos (por organización). Posteriormente copie los archivos del paso 1 en en la ruta **%appData%** directorio Generator (si no existe, créelo).

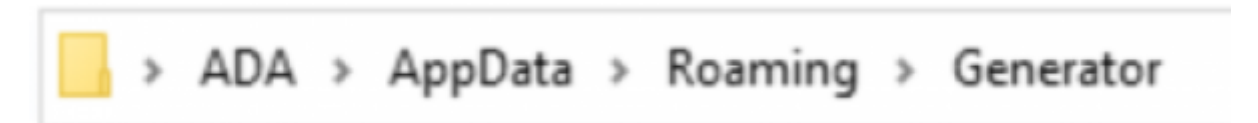

## Paso 3: Compilar el Certificado

Abra el programa **AppGenerateCrs.exe** como se muestra en la siguiente imagen:

| Last       |                                                                                                    |
|------------|----------------------------------------------------------------------------------------------------|
| update:    | da:howto:sicofero:factory:sicoferoscriptsdb:fe:fase2:certificates:certicamara http://wiki.adacsc.co/doku.php?id=ada:howto:sicofero:factory:sicoferoscriptsdb:fe:fase2:certificates:certicamara |
| 2021/06/09 |                                                                                                    |
| 21:05      |                                                                                                    |

|                        |           |             |   |             |  | - |         | ×  |
|------------------------|-----------|-------------|---|-------------|--|---|---------|----|
| File Help              |           |             |   |             |  |   |         |    |
| etición Generar        |           |             |   |             |  |   |         |    |
| Certificate Details    |           |             |   | Information |  |   |         |    |
| Common Name (CN):      | $\square$ |             |   |             |  |   |         | 1  |
| Organization (O):      |           |             |   |             |  |   |         |    |
| Departament (OU):      | $\square$ |             | ~ |             |  |   |         |    |
| State / Province (ST): |           | BOGOTA D.C. | ~ |             |  |   |         |    |
| City (L):              |           | BOGOTA D.C. | ~ |             |  |   |         |    |
| Country (C):           |           | Colombia    | ~ |             |  |   |         |    |
| Email (E):             | $\square$ |             |   |             |  |   |         |    |
| Orden de Pedido:       |           |             | _ |             |  |   |         |    |
|                        |           |             |   | -           |  |   | General | te |
|                        |           |             |   |             |  |   |         |    |
| certic                 | á         | mara        |   |             |  |   |         |    |
|                        | 0         | 11010.      |   |             |  |   |         |    |

vaya a la pestaña Generar y seleccione la orden de pedido (fue configurada en el paso anterior al copiar los archivos del paso 1 en en la ruta **%appData%**).

| T Generate                               |  |   |      | - | o ×  |
|------------------------------------------|--|---|------|---|------|
| File Help                                |  |   |      |   |      |
| Petición Generar                         |  |   |      |   | -    |
|                                          |  |   |      |   |      |
| Orden de Pedido: 1350022                 |  | ~ |      |   |      |
| Load Certificate:                        |  |   | Open |   |      |
| Password:                                |  |   |      |   |      |
| Conf. Password:                          |  |   |      |   |      |
|                                          |  |   |      |   |      |
|                                          |  |   |      |   |      |
|                                          |  |   |      |   |      |
|                                          |  |   |      |   |      |
|                                          |  |   |      |   | Save |
|                                          |  |   |      |   | 1.1  |
| certicamara                              |  |   |      |   | -    |
| Validez y seguridad jurídica electrónica |  |   |      |   |      |

Por último busque el archivo .cer (fue descargado de link que llego en el correo) y cárguelo en la pestaña (ver imagen), coloque una clave, de click en el botón Save y asígnele un nombre al certificado pfx ejemplo: Certificadoxxxxxxx.pfx

| Generate          |         |       |  |   |      |      |
|-------------------|---------|-------|--|---|------|------|
| le Help           |         |       |  |   |      |      |
| tición Generar    | A       | A. A. |  |   |      |      |
|                   |         |       |  |   |      |      |
| Orden de Pedido:  | 1360027 |       |  | ~ |      |      |
| Load Certificate: |         |       |  |   | Open |      |
| Password:         |         |       |  |   |      |      |
| Conf. Dammand     |         |       |  |   |      |      |
| Cont. Password.   |         |       |  |   |      |      |
|                   |         |       |  |   |      |      |
|                   |         |       |  |   |      |      |
|                   |         |       |  |   |      |      |
|                   |         |       |  |   |      |      |
|                   |         |       |  |   |      |      |
|                   |         |       |  |   |      | Save |
|                   |         |       |  |   |      | Save |
| oct               | icám    | aca   |  |   |      | Save |

#### Nota

Este proceso es el mismo para generar el Certificado .p12

#### ←Volver atrás

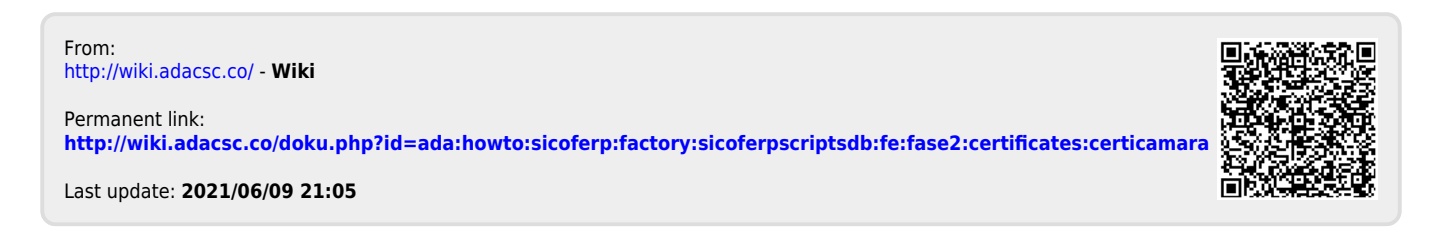